# BIOSITE

### ASSA ABLOY

### Generating the Automatic Clockout report

QSG.69.P.N

0121 374 2939 (Option 1) support@biositesystems.com

Dashboard

### BIOSITE ASSA ABLOY

In the portal click on **Reports** then click **Site Reports** 

|                | BIOSITE®               |                     |  |  |  |  |  |
|----------------|------------------------|---------------------|--|--|--|--|--|
| Home           | Reporting<br>Dashboard | Enterprise reports  |  |  |  |  |  |
| Users          |                        | REPORT              |  |  |  |  |  |
|                |                        | Online induction    |  |  |  |  |  |
| Reports        |                        | Payroll             |  |  |  |  |  |
|                | Site reports           | Site statistics     |  |  |  |  |  |
|                |                        | Site summary        |  |  |  |  |  |
| Deliveries     |                        | System performance  |  |  |  |  |  |
| ⊣⊨             |                        | Time and attendance |  |  |  |  |  |
|                |                        | Workforce           |  |  |  |  |  |
| Access control |                        |                     |  |  |  |  |  |

**Site Reports** 

BIOSITE ASSA ABLOY Select your region, then click on your **Site** 

Select the site you want to work with

Selected sit

| 3 open sites                    |  |  |  |  |  |
|---------------------------------|--|--|--|--|--|
| ✓ Only open sites               |  |  |  |  |  |
| All sites → Demonstration Sites |  |  |  |  |  |
|                                 |  |  |  |  |  |
| NAME 🔺                          |  |  |  |  |  |
| London Road                     |  |  |  |  |  |
| Meridan Apartment Complex       |  |  |  |  |  |
| Solihull Stadium                |  |  |  |  |  |
|                                 |  |  |  |  |  |

Automatic Clockout report

BIOSITE ASSA ABLOY Select the **Time and** Attendance section and then click Automatic Clockout BIOSITE®

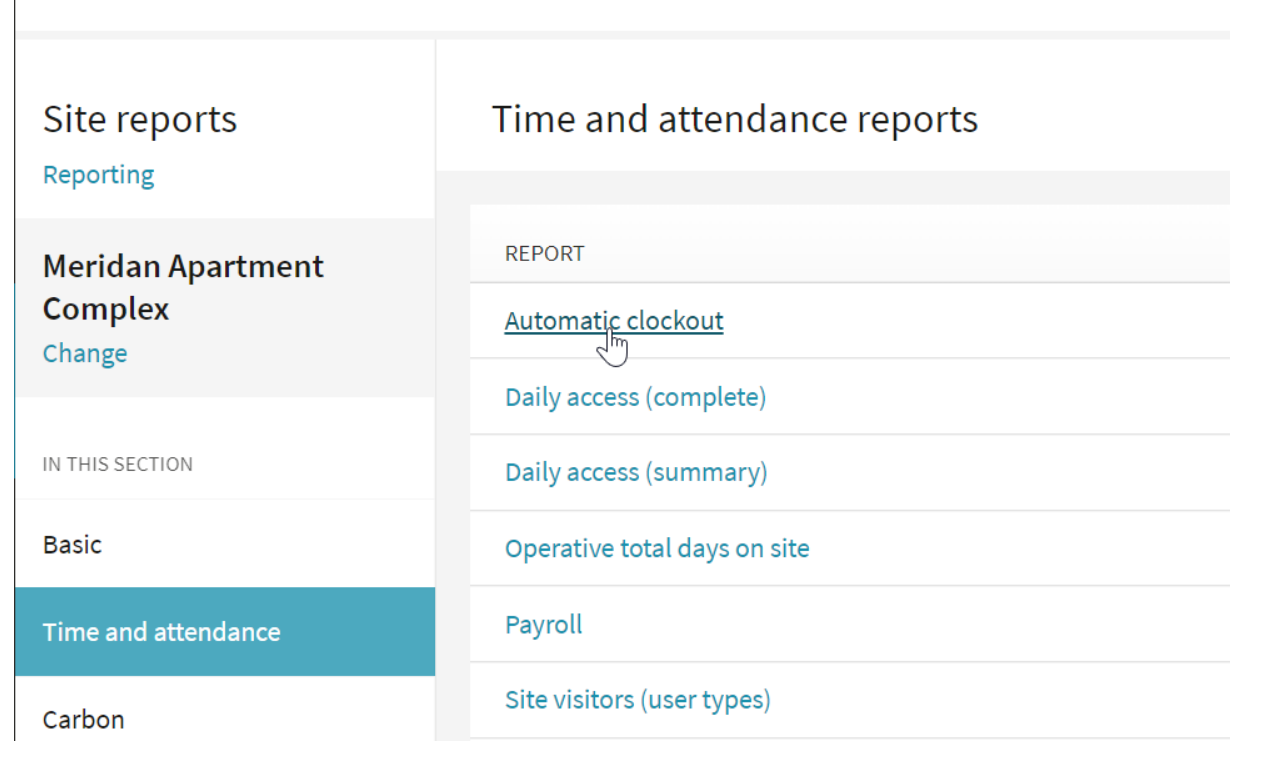

**Filters** 

BIOSITE ASSA ABLOY

# Select a **From** and a **To** date

#### Automatic clockout report Biosite Systems - Meridan Apartment

Complex

Report on users who were automatically clocked out during the date range selected.

Save New

>

Sat Sun

05 06 07

🛗 Schedule

Dates Organisations User Fields Formatting

Date Range Select a range of dates on which to report.

| Start Date |               |     |     | Fini | Finish Date |     |               |    |     |     |     |     |     |
|------------|---------------|-----|-----|------|-------------|-----|---------------|----|-----|-----|-----|-----|-----|
| <          | November 2021 |     |     | >    | <           |     | November 2021 |    |     |     |     |     |     |
|            | Mon           | Tue | Wed | Thu  | Fri         | Sat | Sun           |    | Mon | Tue | Wed | Thu | Fri |
| 44         | 01            | 02  | 03  | 04   | 05          | 06  | 07            | 44 | 01  | 02  | 03  | 04  | 05  |
| 45         | 08            | 09  | 10  | 11   | 12          | 13  | 14            | 45 | 08  | 09  | 10  | 11  | 12  |
| 46         | 15            | 16  | 17  | 18   | 19          | 20  | 21            | 46 | 15  | 16  | 17  | 18  | 19  |
| 47         | 22            | 23  | 24  | 25   | 26          | 27  | 28            | 47 | 22  | 23  | 24  | 25  | 26  |
| 48         | 29            | 30  | 01  | 02   | 03          | 04  | 05            | 48 | 29  | 30  | 01  | 02  | 03  |
| 49         | 06            | 07  | 08  | 09   | 10          | 11  | 12            | 49 | 06  | 07  | 08  | 09  | 10  |

Filters

### BIOSITE ASSA ABLOY

Click on the **Organisations** tab

Select which organisations you would like included in the report

| Automatic clockout rep | ort Biosite | Systems - | Meridan | Apartment |
|------------------------|-------------|-----------|---------|-----------|
|------------------------|-------------|-----------|---------|-----------|

Complex

Report on users who were automatically clocked out during the date range selected.

| Dates               | Organisations        | User Fields          | Formatting          |        |            |             |
|---------------------|----------------------|----------------------|---------------------|--------|------------|-------------|
| Organisa            | ations Select orgar  | nisations to be incl | uded in the report. |        |            |             |
| Please not          | e: Only active orgar | isations are selec   | cted by default. 🚺  |        |            |             |
| Filter              |                      |                      |                     | Q      | Select All | Select None |
|                     |                      | (                    | not in any organisa | ation) |            |             |
|                     |                      |                      |                     |        |            |             |
|                     |                      |                      | Armstrong           | J PLC  |            |             |
|                     |                      | Bahrin               | ger, Heaney and Ti  | llman  |            |             |
| Becker and Shanahan |                      |                      |                     |        |            |             |
| Berge Ltd.          |                      |                      |                     |        |            |             |
| Biosite             |                      |                      |                     |        |            |             |
|                     |                      |                      |                     | BKW    |            |             |

Filters

### BIOSITE ASSA ABLOY

#### Click on the **User Field** tab

Select which information you would like included in the report e.g **Trade** 

#### Automatic clockout report Biosite Systems - Meridan Apartment

Complex

Report on users who were automatically clocked out during the date range selected.

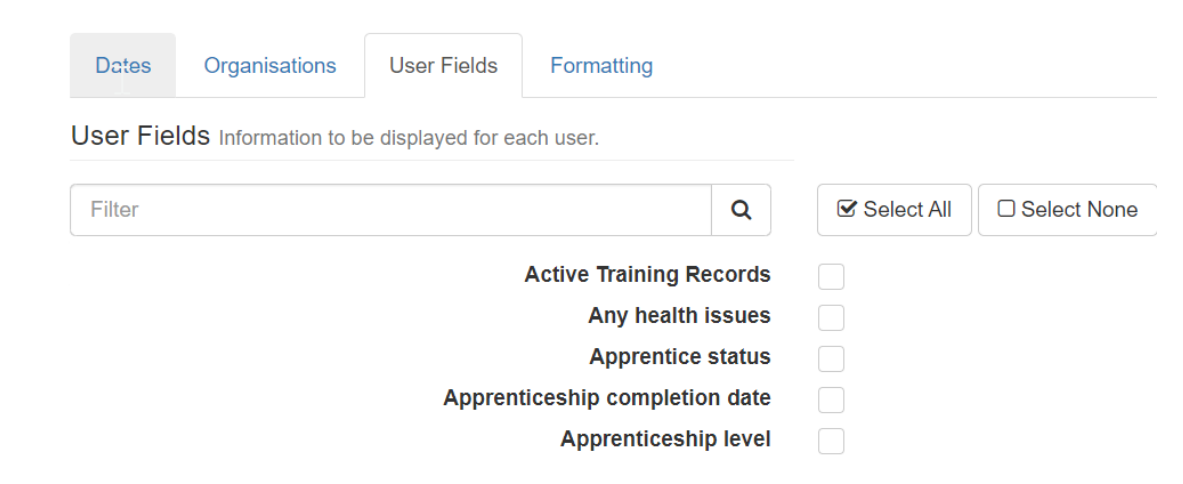

Filters

#### **BIOSITE** ASSA ABLOY

Click on the **Formatting** tab

Select the format for your report and specify how you would like the time displayed

Click Generate

| Automatic clockout report Biosite Systems - Meridan Apartment                      | 🛗 Schedule | ► Generate |
|------------------------------------------------------------------------------------|------------|------------|
| Report on users who were automatically clocked out during the date range selected. |            |            |
|                                                                                    | Save New   | Load 🗸     |
| Dates Organisations User Fields Formatting                                         |            |            |
| Formatting Options Determine how the report is displayed and printed.              |            |            |
| One organisation per table No Yes                                                  |            |            |
| Start each table on a new page No Yes                                              |            |            |
| Fractional time format Hours and minutes                                           |            |            |

BIOSITE

Generate

BIOSITE be ASSA ABLOY

The report can be printed, downloaded as PDF & CSV Report Automatic clockout report

BIOSITE®

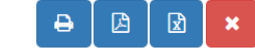

Biosite Demonstration – Meridan Apartment Complex Mon. 1-Nov-2021 to Mon. 29-Nov-2021 Automatic Clockout Report

This report shows the dates and times for when the automatic clockout was applied to users who were still on site during the date range selected.

#### Anderson and Sons

| Name            | Automatically Clocked Out Time | Zone Clocked Out From      |  |  |
|-----------------|--------------------------------|----------------------------|--|--|
| Isaballa Bailay | 3 Nov 2021 09:58:55            | Zone 1                     |  |  |
| Isabelle balley | 18 Nov 2021 14:07:04           | Main Site                  |  |  |
| Maisie Clark    | 22 Nov 2021 08:30:28           | Welfare (Eating,Rest & SB) |  |  |

### Support

Biosite provide user support from 7.00am – 6.00pm Monday to Friday (exc. Public holidays)

Should you need help please contact our support team

0121 374 2939 (Option 1) support@biositesystems.com

BIOSITE

ASSA ABLOY

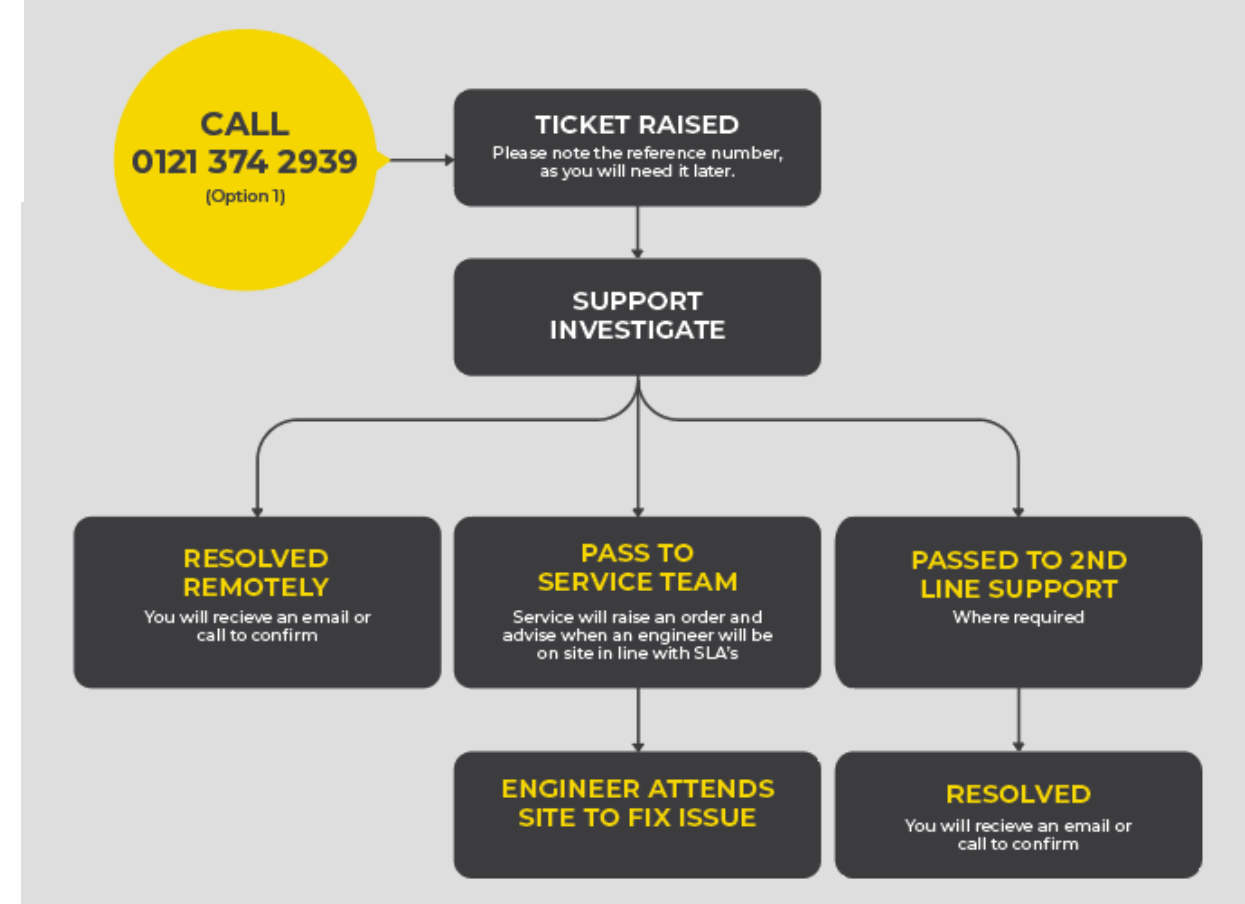